## My Swim Results

PO Box 31 West Perth WA 6872

Unit 14 / 1329 Hay Street West Perth WA 6005

Ph: +61 8 9226 4990

support@myswimresults.com.au www.myswimresults.com.au

## **Setting Up Membership Fees**

Club registrars enter their club fees into the system ready for an upcoming season.

By entering the club fees into the My Swim Results system Registrars are enabling this fee to be collected by My Swim Results. Log into My Swim Results using Club Registrar login.

On the "Membership Tab" click on "Membership Fees Setup".

| Search                                                                                 | Report                          | Results       | Membership                                                                         |
|----------------------------------------------------------------------------------------|---------------------------------|---------------|------------------------------------------------------------------------------------|
| <u>Followups</u><br><u>New Memb</u><br><u>Member Se</u><br><u>Squads</u><br>Export Mer | <u>eer</u><br>earch<br>nbership | Club Calendar | Membership Fees setup<br>Outstanding Membership Fees<br>Monthly Membership Updates |

Choose the season. A list of the SWA "portions" of the overall fee will be displayed.

| Competitive |     |             |             |         |                                           |          |             |          |  |
|-------------|-----|-------------|-------------|---------|-------------------------------------------|----------|-------------|----------|--|
|             |     | Start       | End         | Club    | Description                               | Amount   | New Members | Renewals |  |
|             |     | 21 Aug 2014 | 30 Sep 2015 | - All - | SWA 2014/2015 Season                      | \$100.00 | 1           | 1        |  |
| Ø           | ×   | 1 Feb 2015  | 30 Sep 2015 | - All - | SWA 2014/2015 Season (half year discount) | \$50.00  | 1           |          |  |
| No          | AV. |             |             |         |                                           |          |             |          |  |

Click "New" in the appropriate fee section to ensure correct SWA fee is applied.

| Start Date:     | 1 Oct 2014                   |
|-----------------|------------------------------|
| End Date:       | 1 Oct 2015                   |
| Description:    | 2014/2015 Membership         |
| Amount:         |                              |
| Fee Applies to: | New Members Renewing Members |
| Fee Notes:      |                              |
|                 | Absorb Commission            |
| Save Cancel     | ]                            |

Edit Start Date to reflect the date when this fee will be available for members to select as an option when renewing/joining.

Edit end date if necessary to last date this fee will be available as an option

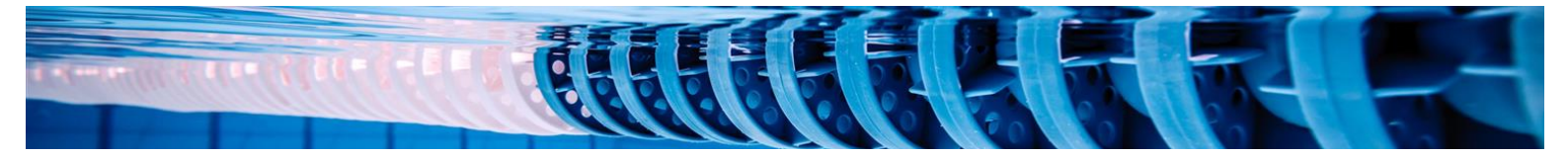

Enter Description of fee type that member will see when selecting their fees

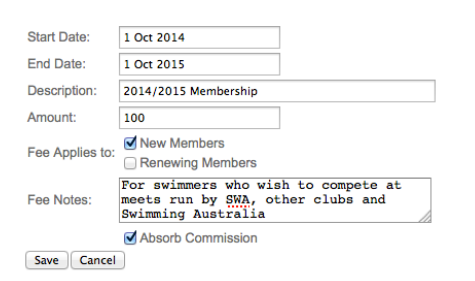

Enter only the clubs portion of overall fee. (Note: do not need to enter \$ sign)

Tick the appropriate box if this fee is available to new members only, renewing members only or both

Enter an explanation of fee type to clarify who should select this fee.

Clubs who opt to collect fees online through My Swim Results membership database may chose to absorb the fee commission.

Click Save.

## Competitive

|      |   | 1                      |     |      |     |      |                                           |                               |          |
|------|---|------------------------|-----|------|-----|------|-------------------------------------------|-------------------------------|----------|
|      |   | Start                  |     |      | End |      |                                           | Description                   | Amount   |
|      |   | 1 Sep 2014 1 Feb 2015  |     |      |     | Feb  | 2015                                      | SWA 2014/2015 Season          | \$100.00 |
|      |   | 1 Feb 2015 30 Sep 2015 |     |      | Sep | 2015 | SWA 2014/2015 Season (half year discount) | \$50.00                       |          |
| Ø    | × | 1                      | Sep | 2014 | 1   | Oct  | 2015                                      | Competitive 1st family member | \$155.00 |
| 1    | × | 1                      | Sep | 2014 | 1   | Oct  | 2015                                      | Competitive 2nd family member | \$135.00 |
| Nexu |   |                        |     |      |     |      |                                           |                               |          |

New

The new fee table will be displayed.

Fees can be edited by clicking on the pencil.

Fees can be deleted from the table by clicking on the delete icon.

Note: Fees can only be edited up until the Start Date of the fee, then fee is locked.

Repeat the steps above until all membership fees are setup for the club.

Ensure there is a membership Type for Parents, Committee members and Coaches in the non-Swimmer Section

| $\sim$ |   | pourvo     |             |         |                                           |          |             |          |
|--------|---|------------|-------------|---------|-------------------------------------------|----------|-------------|----------|
|        |   | Start      | End         | Club    | Description                               | Amount   | New Members | Renewals |
| Ø      |   | 1 Aug 2014 | 1 Feb 2015  | - All - | SWA 2014/2015 Season                      | \$100.00 | 1           | 1        |
| Ø      | × | 1 Sep 2014 | 1 Oct 2015  | - All - | Club 2014/2015 Competitive Membership     | \$150.00 | 2           | 1        |
| Ø      | × | 1 Feb 2015 | 30 Sep 2015 | - All - | SWA 2014/2015 Season (half year discount) | \$50.00  | 1           |          |
| Nev    | N |            |             |         |                                           |          |             |          |

Non Swimmer / Parent

|     |   | Start End   |            | Club    | Description                         |        | New Members | Renewals |
|-----|---|-------------|------------|---------|-------------------------------------|--------|-------------|----------|
| 1   |   | 21 Aug 2014 | 1 Oct 2015 | - All - | 2014/2015 Membership                | \$0.00 | 1           | 1        |
| 1   | × | 1 Sep 2014  | 1 Oct 2015 | - All - | 2014/2015 Club Coach Membership     | \$0.00 | 1           | 1        |
| 1   | × | 1 Sep 2014  | 1 Oct 2015 | - All - | 2014/2015 Club Committee Membership | \$0.00 | 1           | 1        |
| Ø   | × | 1 Sep 2014  | 1 Oct 2015 | - All - | 2014/2015 Club Parent Membership    | \$0.00 | 1           | 1        |
| Nev | N |             |            |         |                                     |        |             |          |

Next edit Club "Welcome Message" and Club "Terms & Conditions" text.

Edit Welcome Message Edit Terms and Conditions

Welcome Message is the text the member will see when clicking on the hyperlink to renew or join.

Terms & Conditions text is the Club's additional terms and conditions members renewing or joining to see and acknowledge in addition to the SWA terms and conditions.

Click on Edit Welcome Message by clicking on the hyperlink. The easiest way to edit this message is to create a word document and then cut & paste into the edit box.

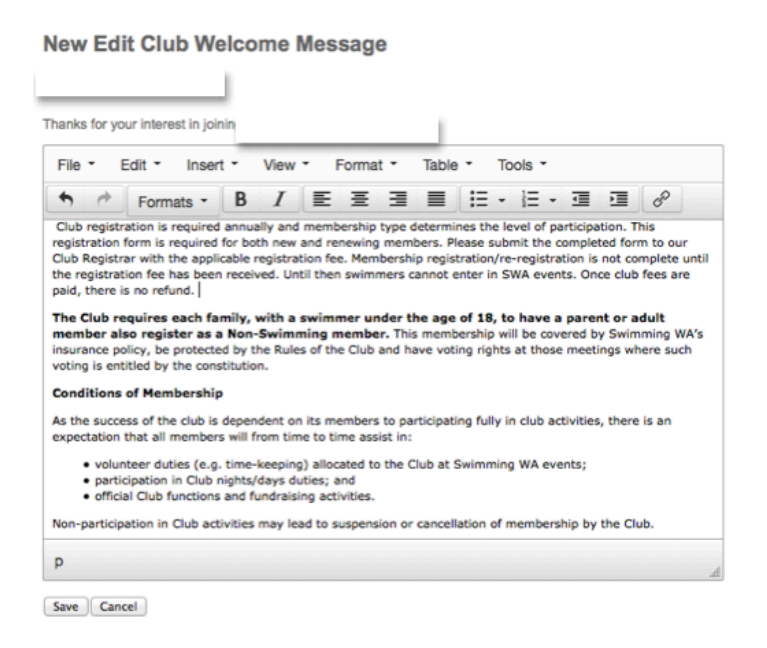

Finally, the links at the very bottom of this screen can be copied and added to websites and other electronic media such as newsletters.

Links for publishing on websites for:-

- New Members: <u>http://www.myswimresults.com.au/MembershipNewRegistration.aspx</u>
- Renewing Members: <u>http://www.myswimresults.com.au/MembershipRenewRegistration.aspx</u>

The Club is now ready for membership renewal.